Preparing your Domain to transfer from Namecat

### Getting Started

Before you can transfer a domain:

- **Disable** domain privacy. If the privacy service forwards incoming email, check the 'forward to' contact email address for accuracy.
- **Verify** that the domain is unlocked.
- **Confirm** your administration email address in the domain registry records.
- **Obtain** the domain's transfer authorization code (also referred to as an EPP or auth code).

**Note:** Registrar rules vary. Your domain may not be transferable within 60 to 120 days of registration, a previous transfer, or renewal.

### Your account

- Go to: namecat.com
- You will need your customer number or login name and password.
- If you do not have your account details, you will need to contact Namecat. Their support number is on their website.

#### **Step 1:** Log in to your account with your user ID and password.

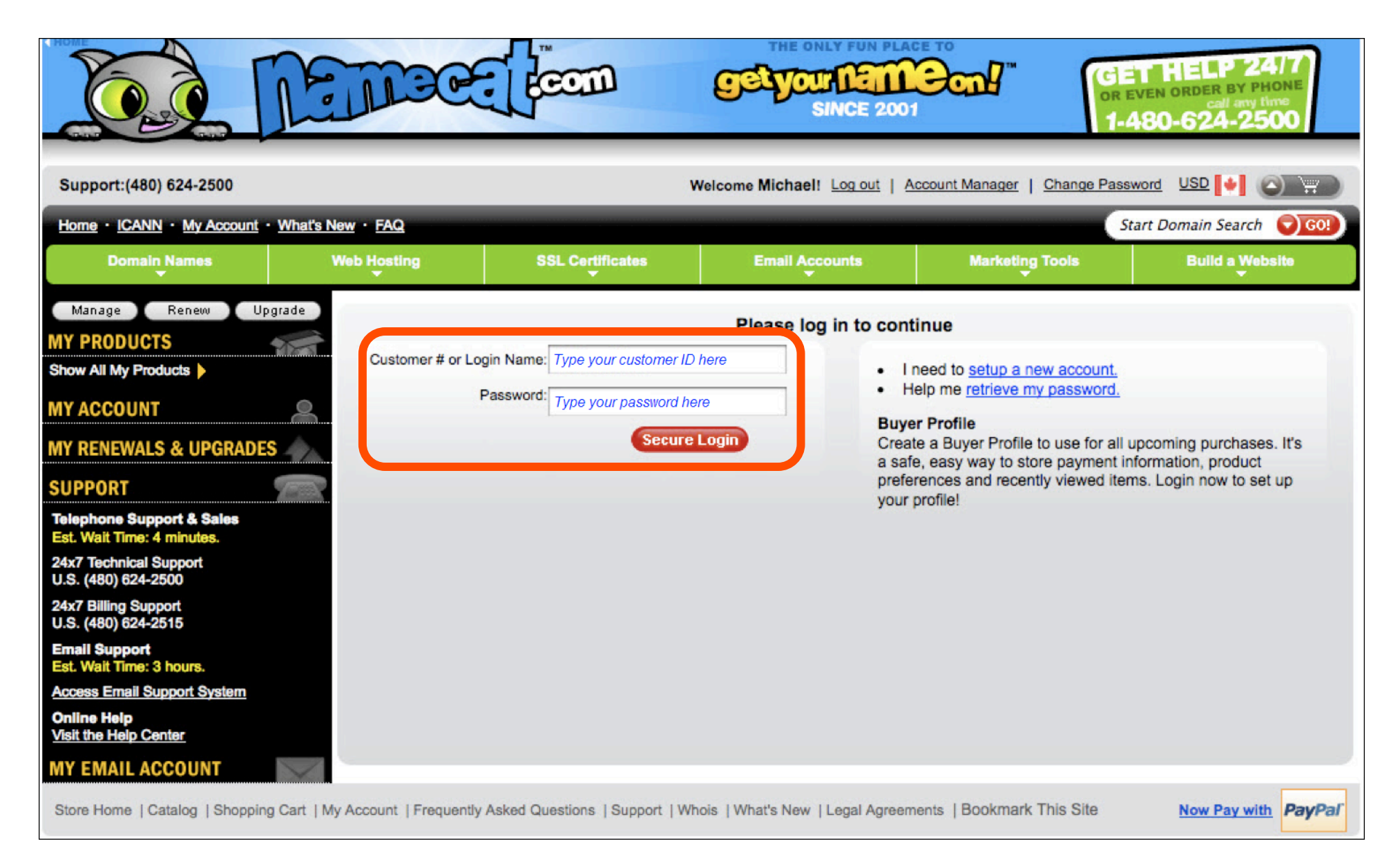

### Step 2: Click Domain Manager. (This will open in a new window.)

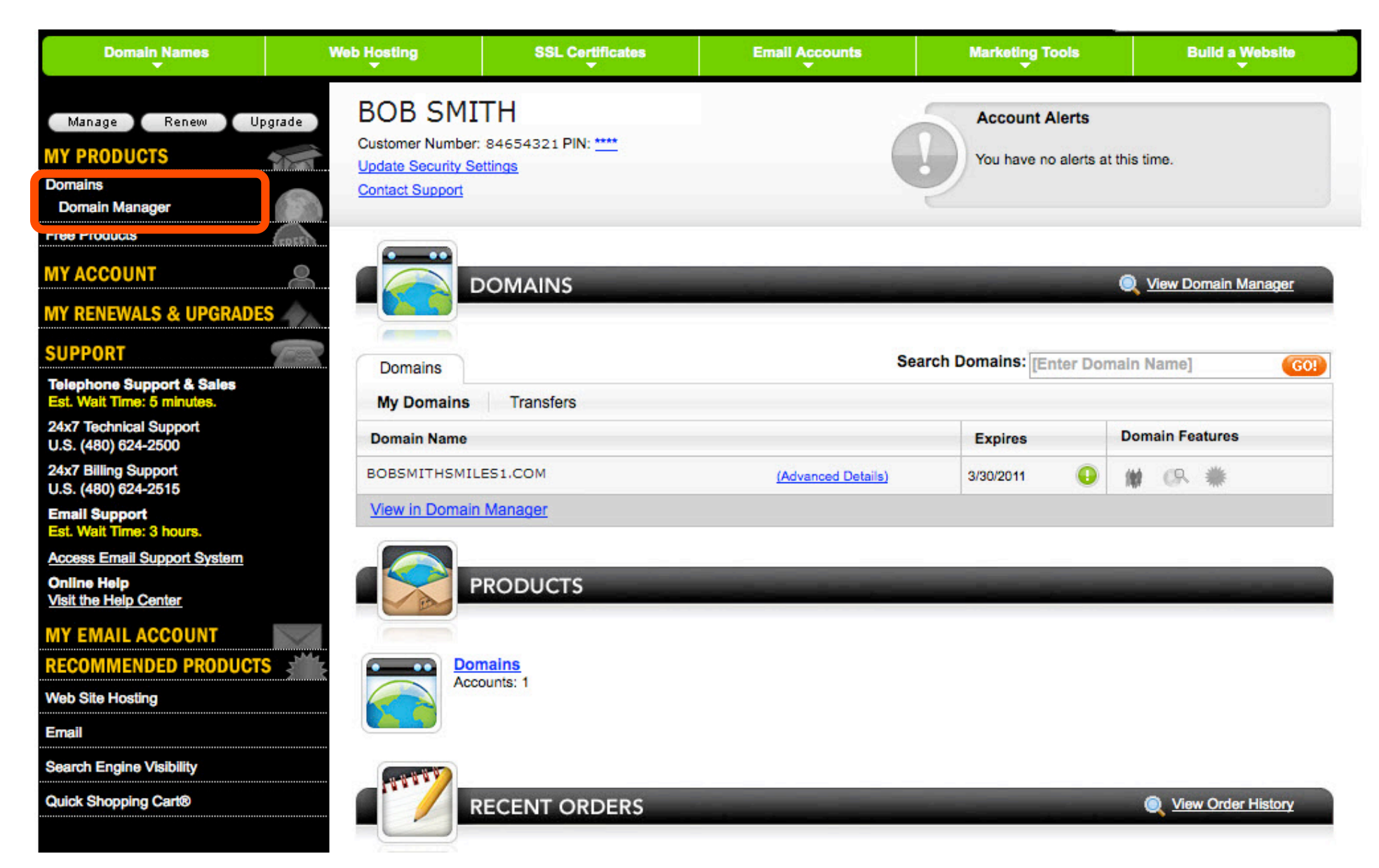

**Step 3:** Select the check box next to your domain name to be transferred. You can also double-click on the domain.

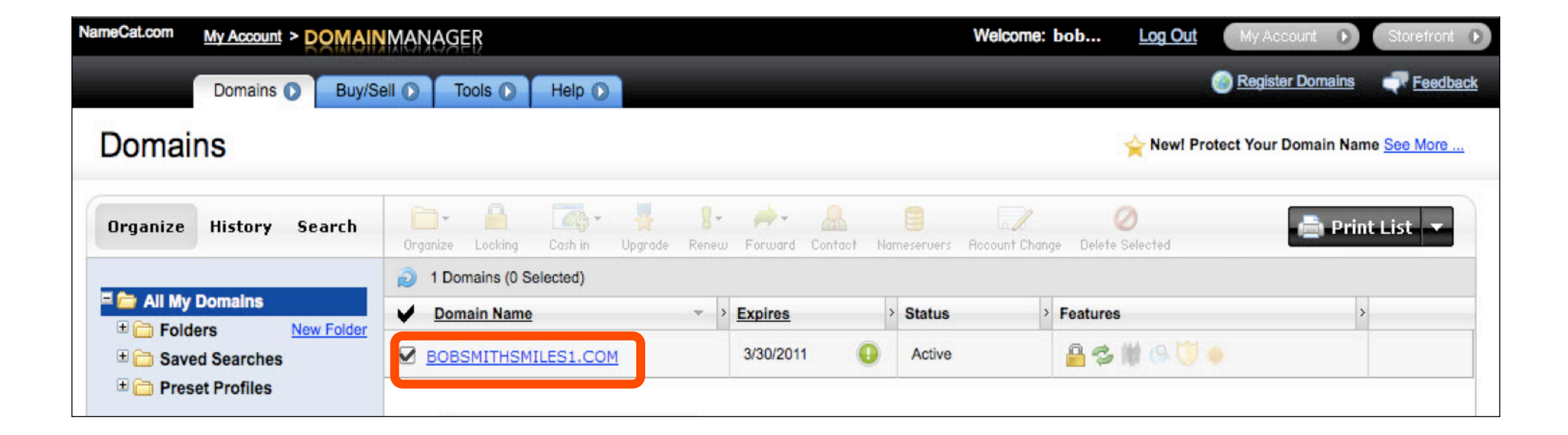

**Step 4:** Disable Privacy. This is required to complete the transfer. Under **Domain Enhancements**: Check that **Privacy** is set to **Off**. To change, click **Manage** next to **Privacy**.

#### **Domain Enhancements**

| Privacy: On                         | Learn More/Add |
|-------------------------------------|----------------|
| Domain Ownership Protection: Off    | Learn More/Add |
| Certified Domain: No certification. | Learn More/Add |
| Domain Appraisals: No appraisals.   | Learn More/Add |
| Business Registration: Off          | Learn More/Add |

### **Step 5:** A **Domains By Proxy** login screen will pop up in a new window. Log in with your **Domains By Proxy** login and password.

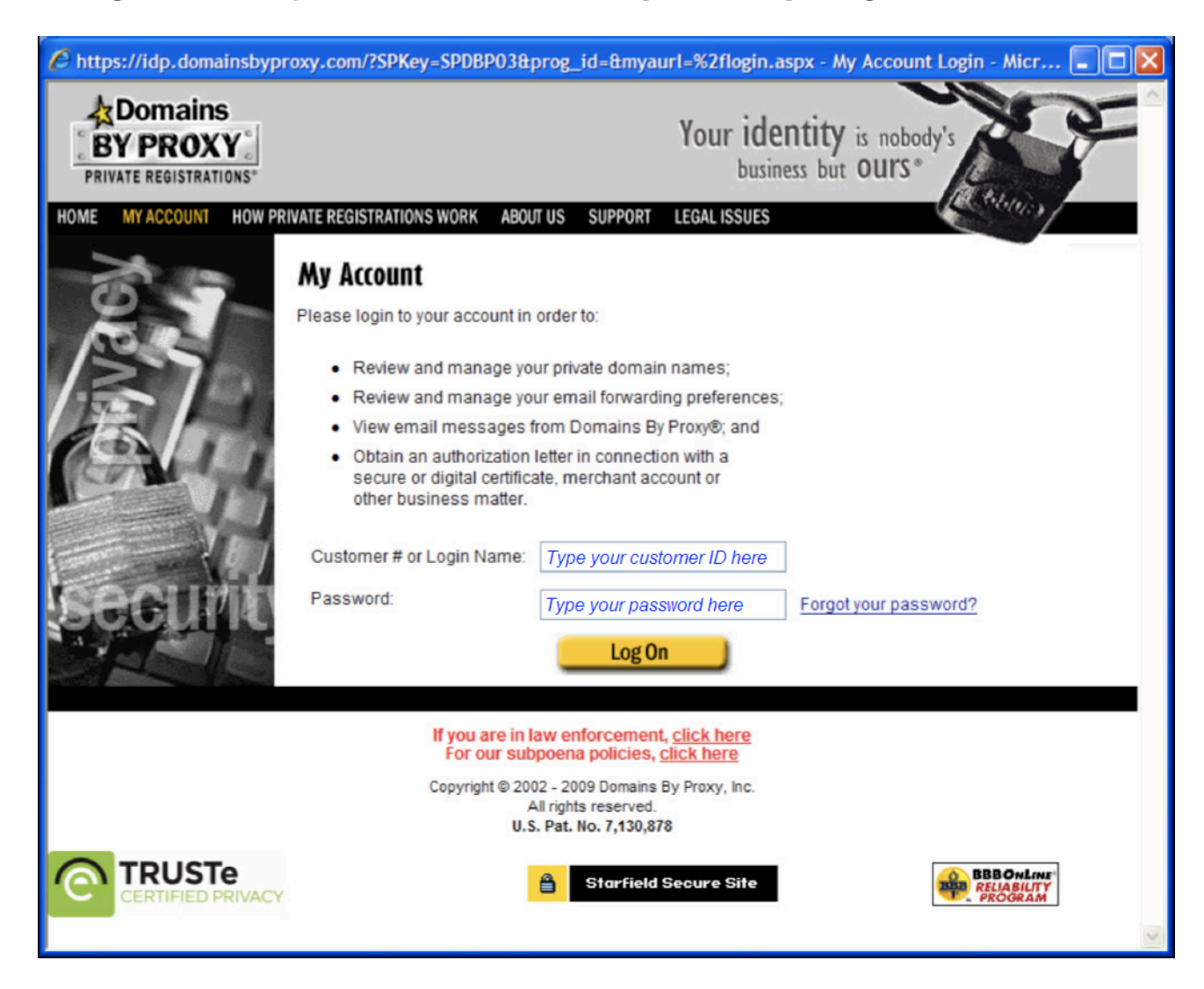

### Step 6: Click Domains.

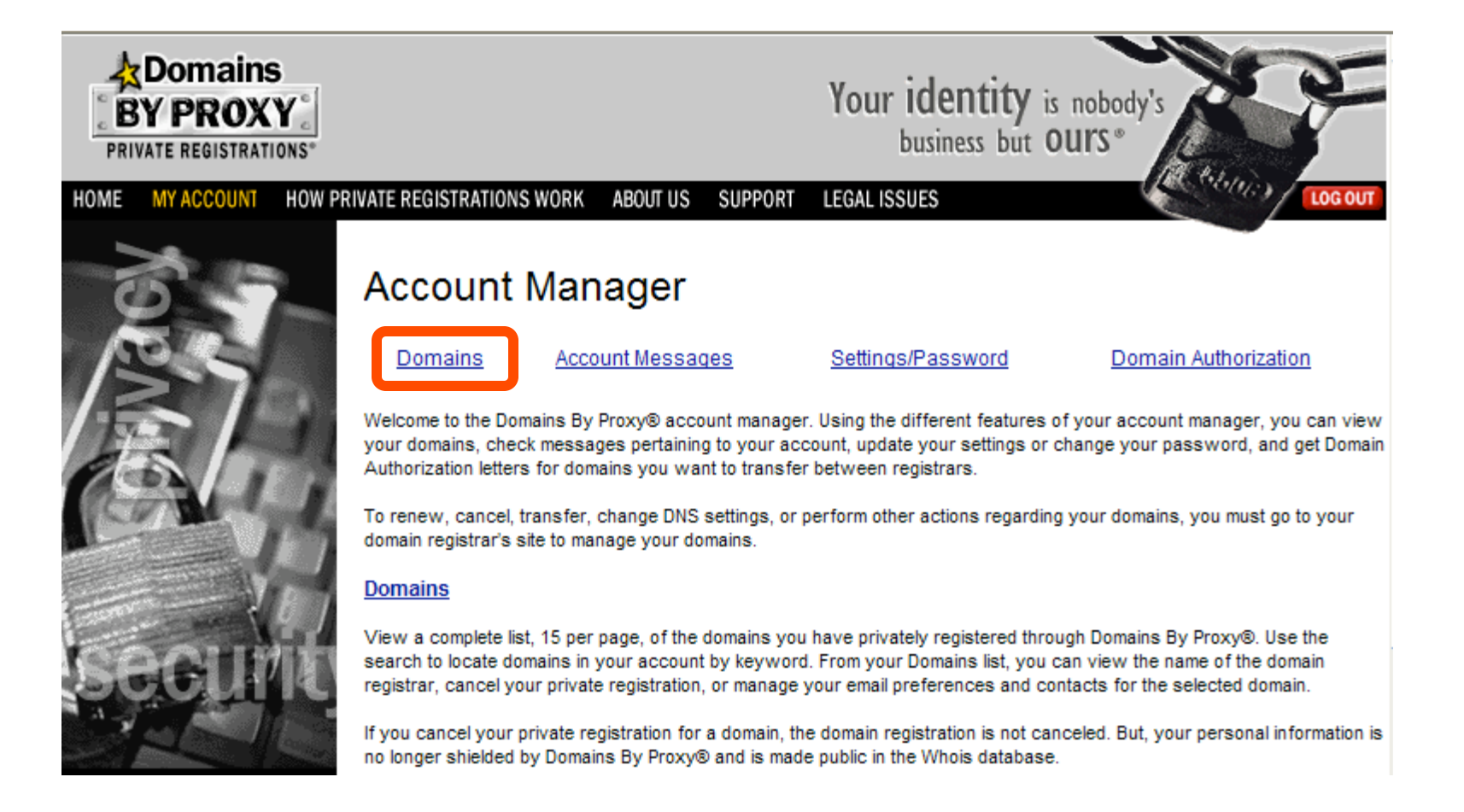

# **Step 7:** Search for the domain name that you want to transfer. Click **Continue**. Select the check box below **Cancel your Private Registration.** Click **Continue**.

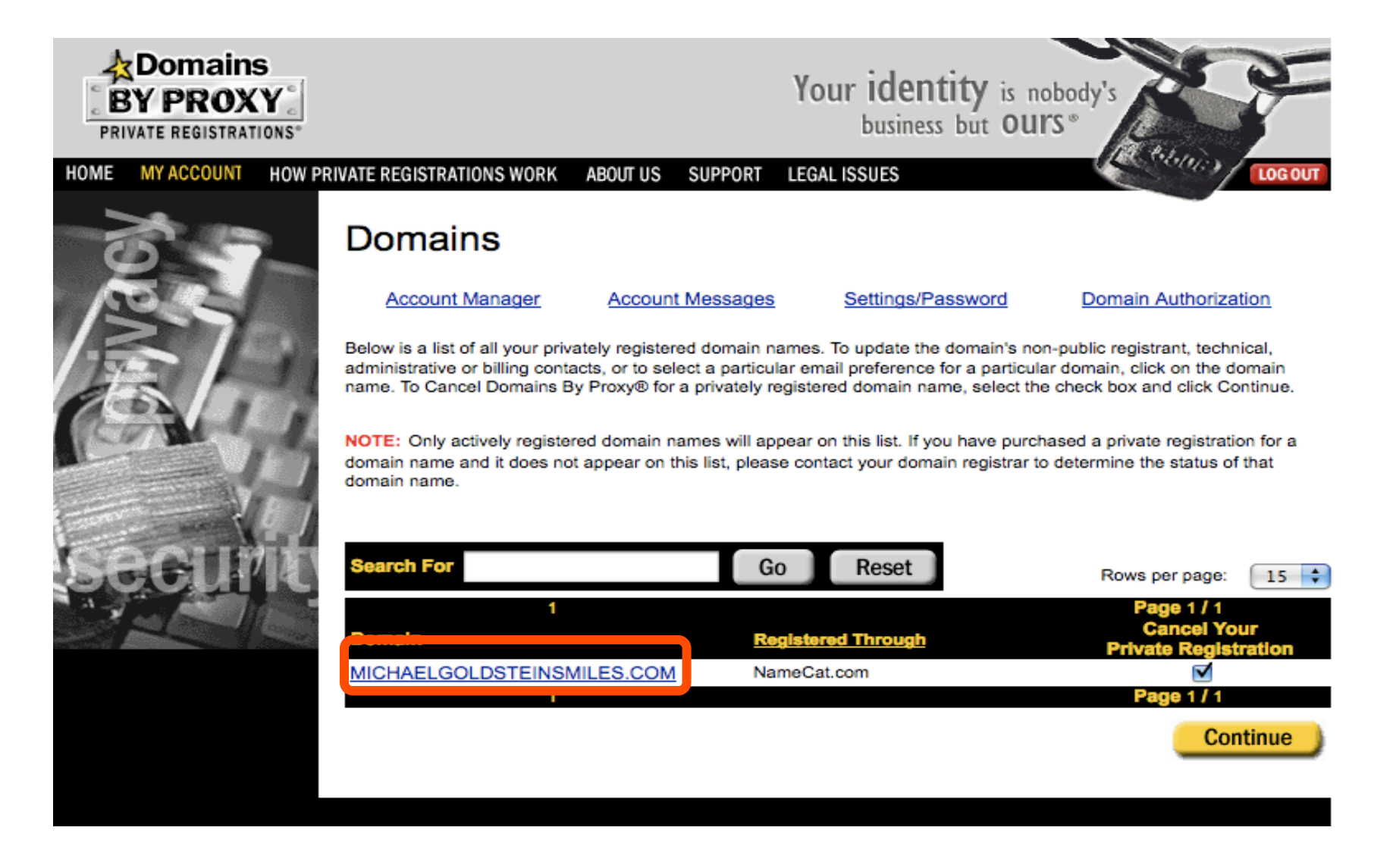

#### **Step 8:** Select the check box below **Cancel your Private Registration.** Click **Continue.**

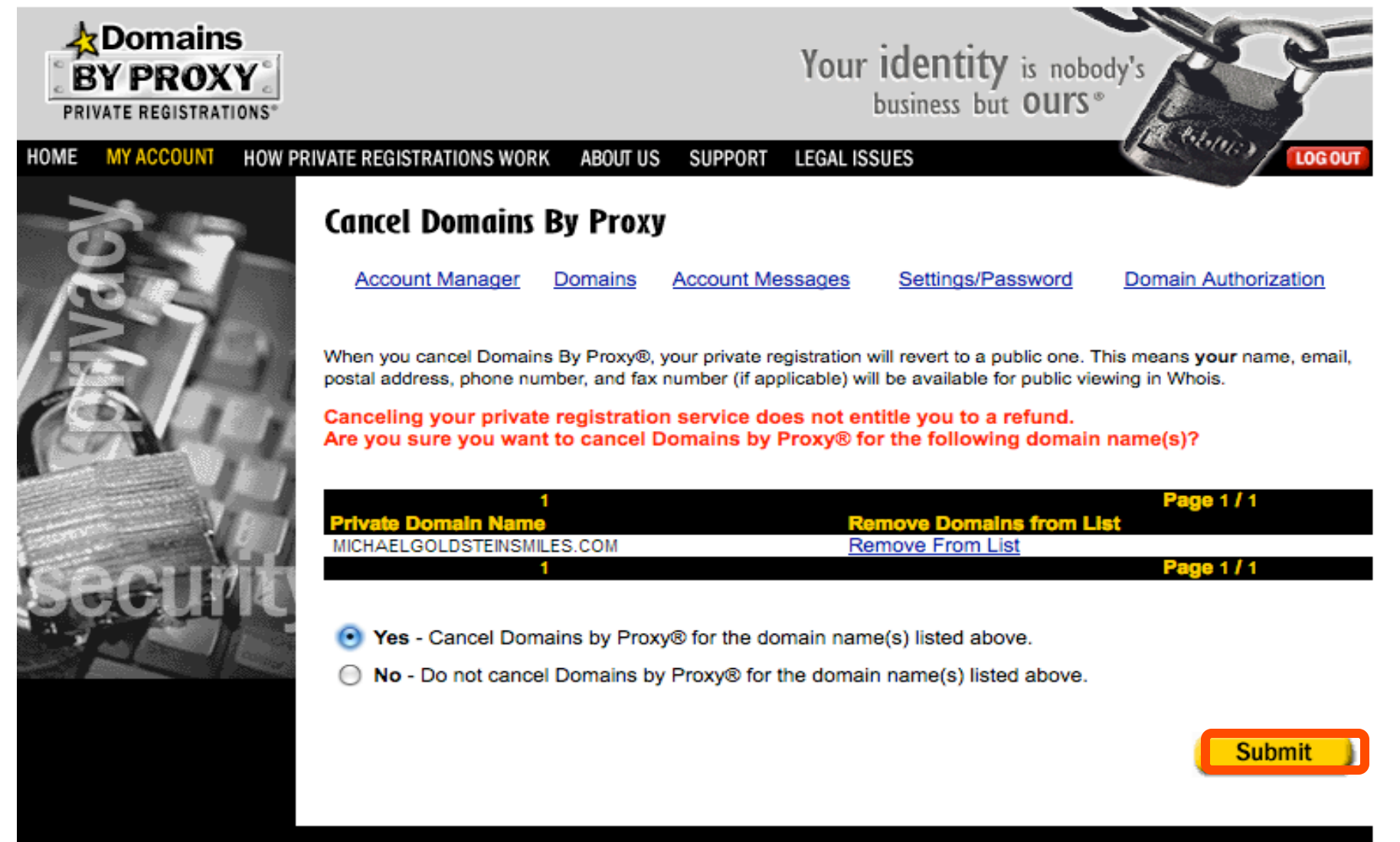

# **Step 9:** A second confirmation screen will appear. Select "Yes – Cancel Domains by Proxy for domain name(s) listed above". Click **Submit**.

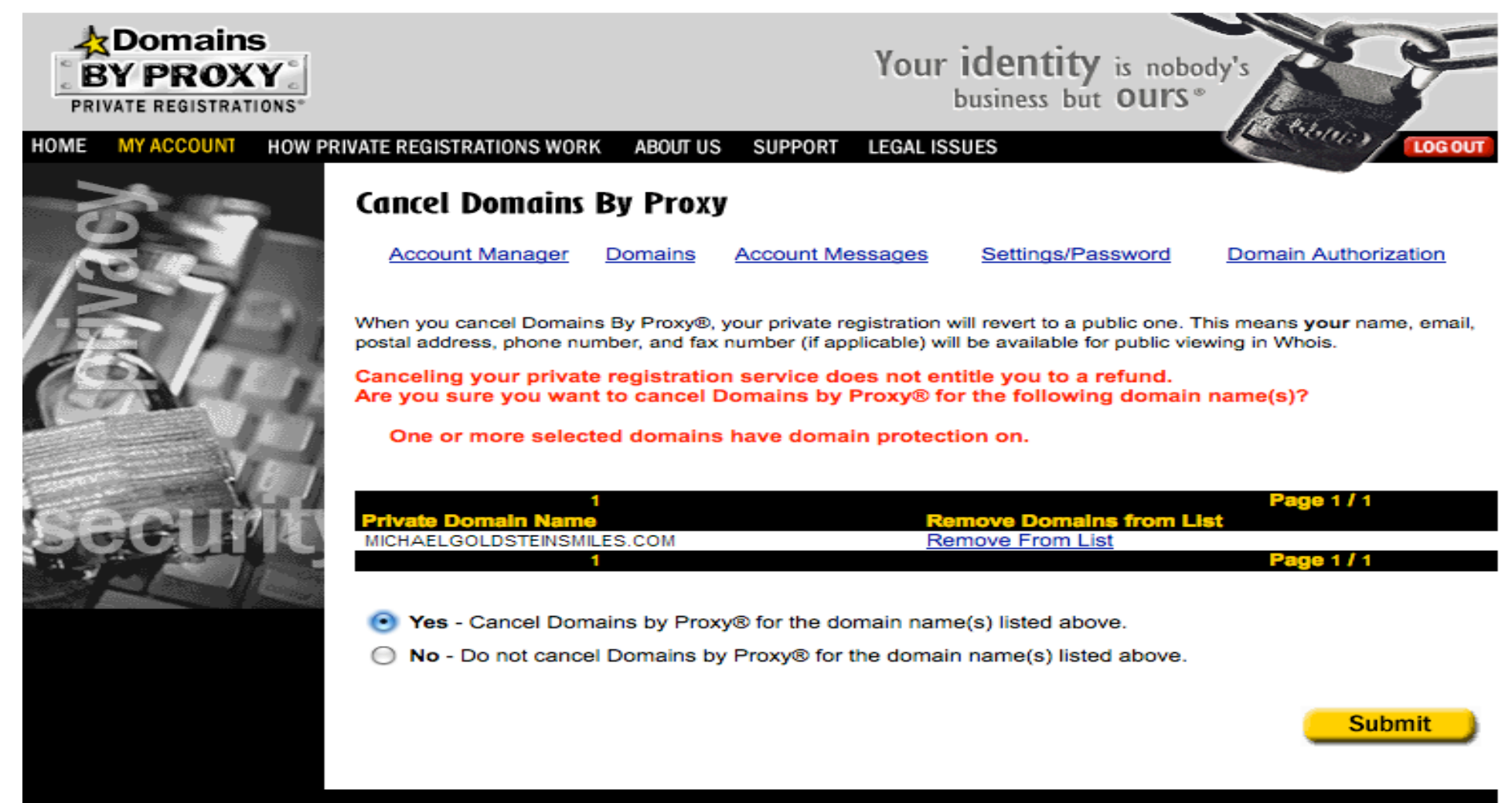

### **Step 10:** A confirmation screen will appear. Close the Domains by Proxy Window. Return to the Namecat Domain Manager page.

Below is a list of all your privately registered domain names. To update the domain's non-public registrant, technical, administrative or billing contacts, or to select a particular email preference for a particular domain, click on the domain name. To Cancel Domains By Proxy® for a privately registered domain name, select the check box and click Continue.

NOTE: Only actively registered domain names will appear on this list. If you have purchased a private registration for a domain name and it does not appear on this list, please contact your domain registrar to determine the status of that domain name.

Your request has been processed but may take a few minutes to appear. Please be patient.

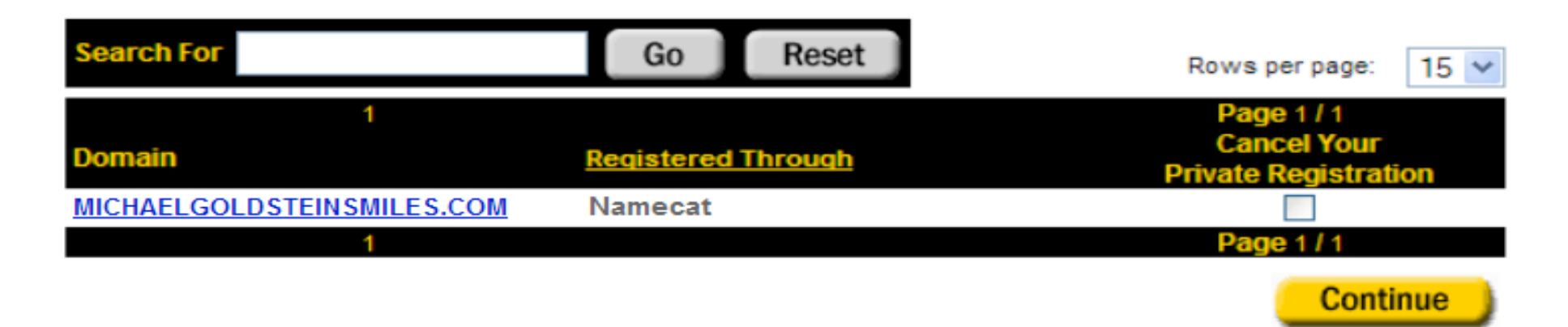

The status message "Your request has been processed but may take a few minutes to appear. Please be patient." will be displayed.

You can close the Domains By Proxy window and return to your Namecat Domain Manager page.

**Step 11:** Unlock your domain. Unlocking your domain allows your new provider to transfer the domain. Change the **Lock** Status to "unlocked". Under the **Domain Information**, click **Manage** next to **Locked**.

#### **Domain Information**

| Registered: 3/30/2010 |               |
|-----------------------|---------------|
| Locked: Locked        | Manage        |
| Expires On: 3/30/2011 | Renew Now     |
| Auto Renew: On        | Manage        |
| Status: Active        | Refresh Page  |
| Authorization Code:   | Send by Email |
| Forwarding: Off       | Manage        |

## Step 12: Deselect the check box Lock domains, and then click OK.

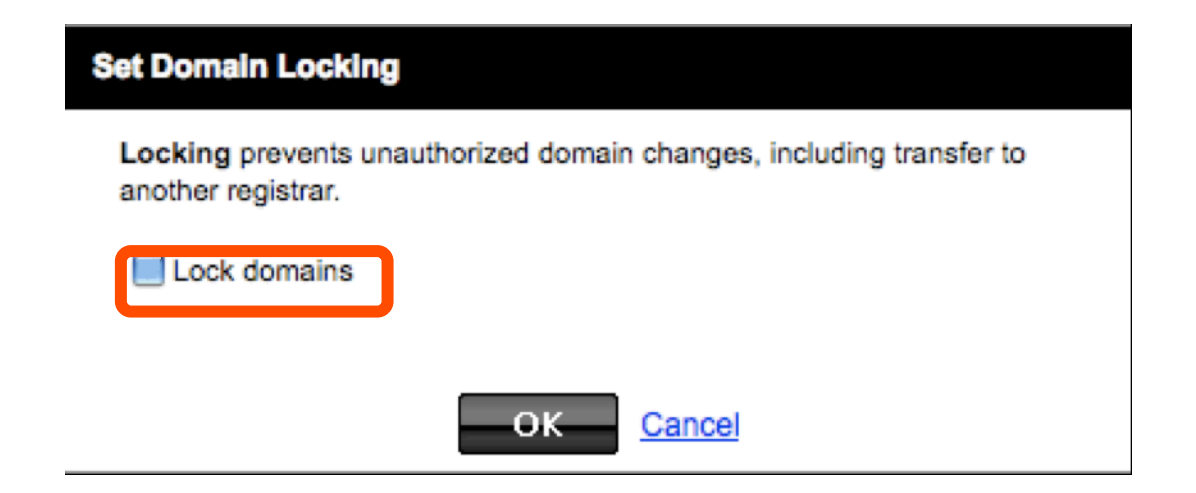

#### Step 13: A second confirmation screen will appear. Click OK.

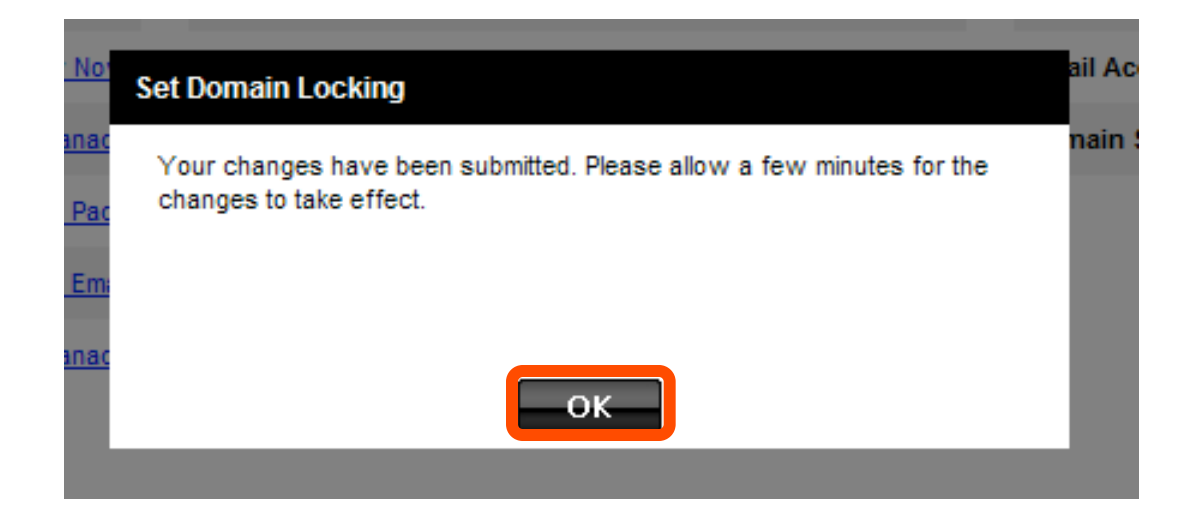

### **Step 14:** Refresh the browser window to **verify** that your domain is listed as unlocked.

### **Domain Information**

Registered: 3/30/2010Locked: UnlockedManageExpires On: 3/30/2011Renew NowAuto Renew: OnManageStatus: ActiveRefresh PageAuthorization Code:Send by EmailForwarding: OffManage

**Step 15:** Update contact information. This step ensures that you will receive all notifications for your transfer request. In the Namecat Domain Manager page, click **Contact**. If you change your email address, changes may take a few hours to complete in the systems.

| Cat.com My Account > DOMAINMANAGER                                                               |                        |                                                                                                    |                | Welcome: bob Log C                    | Dut My Account 🕟 S        |
|--------------------------------------------------------------------------------------------------|------------------------|----------------------------------------------------------------------------------------------------|----------------|---------------------------------------|---------------------------|
| Domains Duy/Sell Tools                                                                           | Help 🕥                 |                                                                                                    | -              | _                                     | 💿 <u>Register Domains</u> |
| BOBSMITHSMILES1.CO                                                                               | M Go k                 |                                                                                                    |                |                                       |                           |
| Drganize Looking Cash in Upgrade Renew Forwar                                                    | rd Contact Nameservers | Recount Change Delete Selected                                                                                                    |                |                                       |                           |
| omain Information                                                                                |                        | Domain Enhancements                                                                                                    |                | Related Products                      |                           |
| egistered: 3/30/2010                                                                             |                        | Privacy: Off                                                                                                    | Learn More/Add | Hosting: Not hosted here.             | Learn More/Add            |
| ocked: Locked                                                                                    | Manage                 | Domain Ownership Protection: Off                                                                                                    | Learn More/Add | Email Accounts: No email accounts.    | Manage                    |
| pires On: 3/30/2011                                                                              | Renew Now              | Certified Domain: No certification.                                                                                                    | Learn More/Add | Domain Starter Page: No starter page. | Manage                    |
| to Renew: On                                                                                     | Manage                 | Domain Appraisals: No appraisals.                                                                                                    | Learn More/Add | Domain Bundle: Options available      | Learn More/Add            |
| atus: Active                                                                                     | Refresh Page           | Business Registration: Off                                                                                                    | Learn More/Add |                                       |                           |
| thorization Code:                                                                                | Send by Email          |                                                                                                    |                |                                       |                           |
| rwarding: Off                                                                                    | Manage                 |                                                                                                    |                |                                       |                           |
| ameservers                                                                                       |                        | Total DNS                                                                                                    |                | TLD Specific                          |                           |
| meservers: (Last Update 3/30/2010)<br>25.DOMAINCONTROL.COM <u>Manage</u><br>26.DOMAINCONTROL.COM |                        | Total DNS: (Available)   ARecord @ 68.178.232.99   CNAME www @   CNAME mobilemail-v01.prod.mesa1.secureserver.net   CNAME pda mobilemail-v01.prod.mesa1.secureserver.net   MX @ smtp.secureserver.net |                | Not Applicable                        |                           |

### **Step 16:** Click **Administrator** and verify your associated email address. Click **OK**.

| Registrant Administrator | Technical Billing Copy to all contact types | * Required           |
|--------------------------|---------------------------------------------|----------------------|
| Organization:            | First name: *                               | Last name: *         |
|                          | Bob                                         | Smith                |
| Address 1: *             | Address 2:                                  | Country: *           |
| 111 Avenue Rd.           |                                             | Canada               |
| City: *                  | Province: *                                 | Postal code: *       |
| Toronto                  | Ontario                                     | M1M0M0               |
| Phone number: *          | Fax number:                                 | Email address: *     |
| +1 +1 (416) 555-1212     | +1 🛊                                        | bobsmith1s@smith.net |

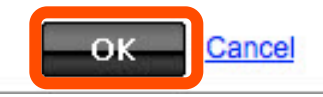

### Step 17: A second confirmation screen will appear. Click OK.

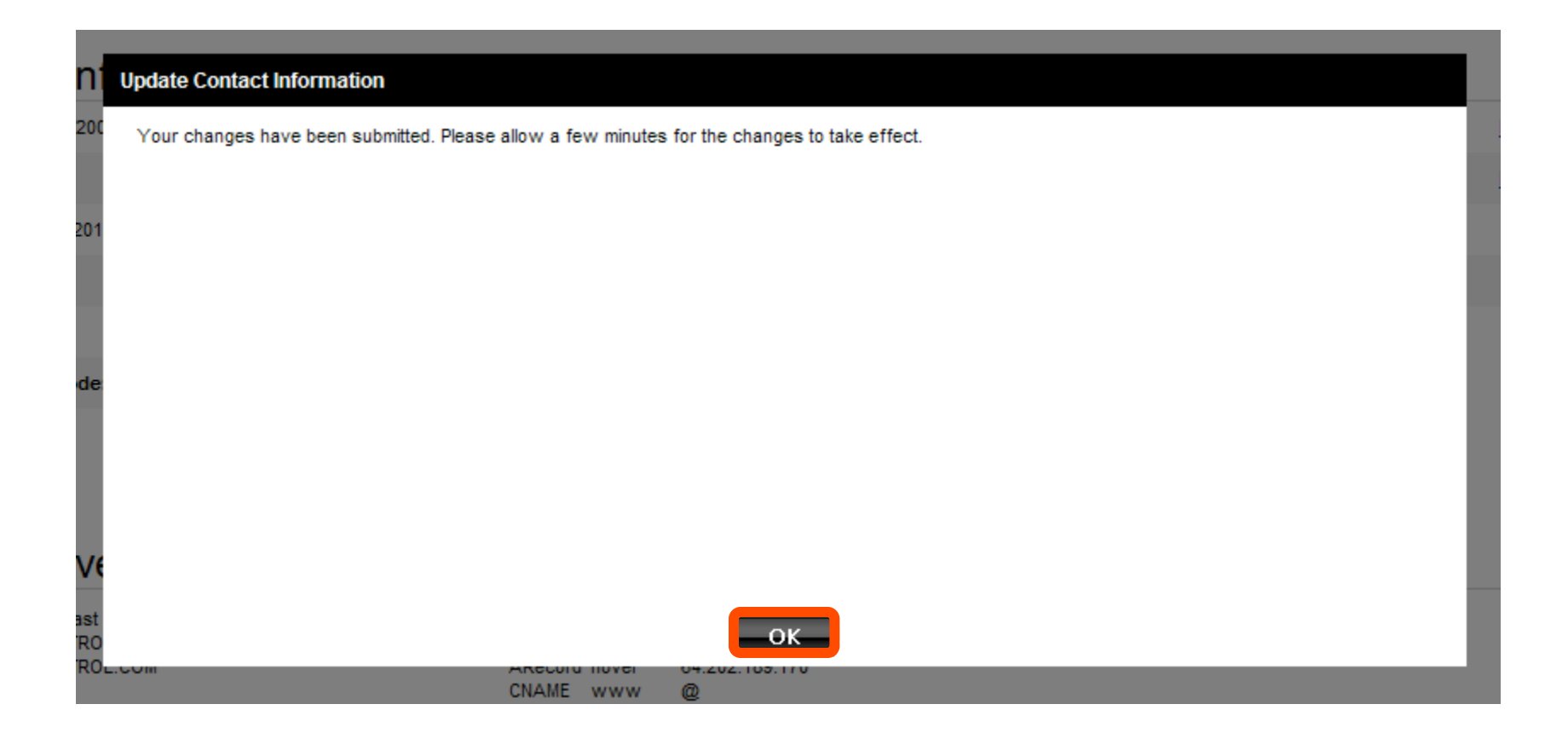

# **Step 18:** Obtain auth code. An authorization code is required to initiate the domain transfer. Click **Send by Email** next to **Authorization Code**.

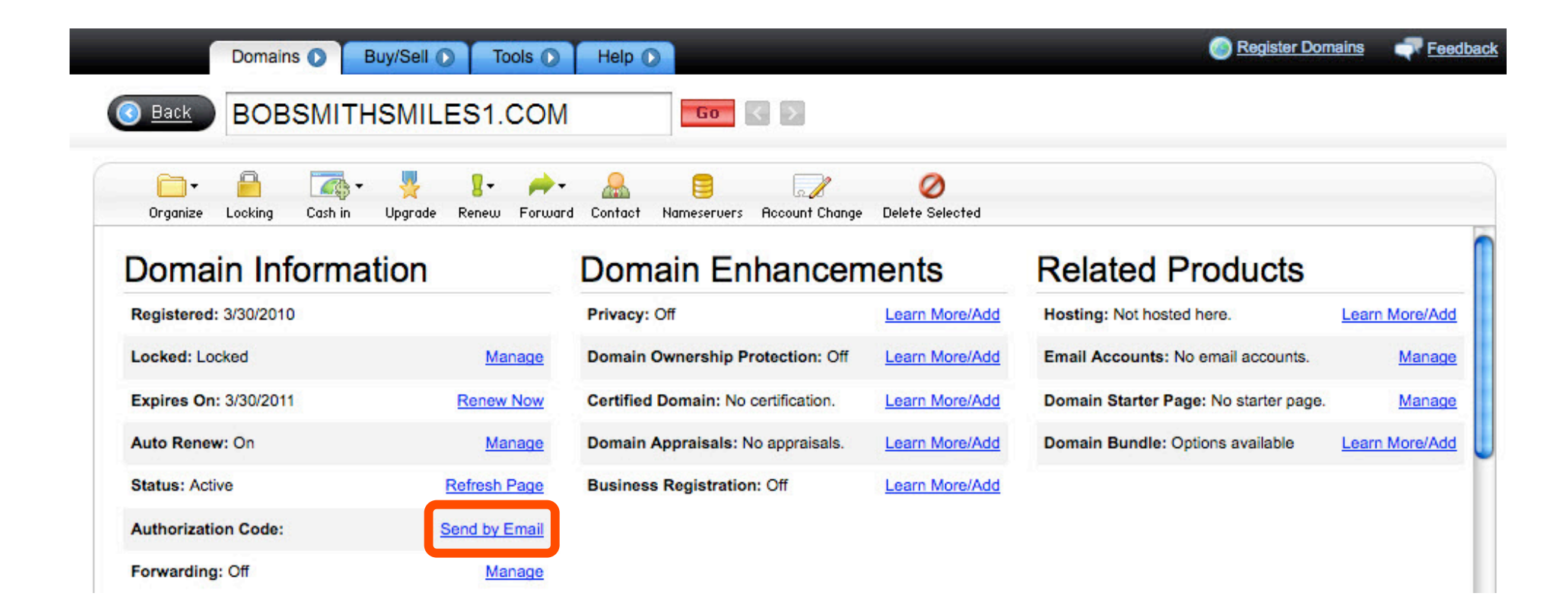

### Step 19: Click OK.

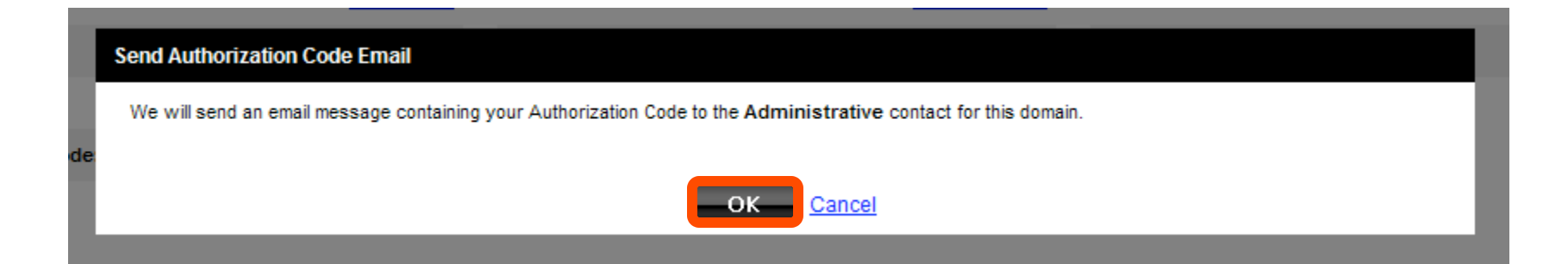

### Step 20: A second confirmation screen will appear. Click OK again.

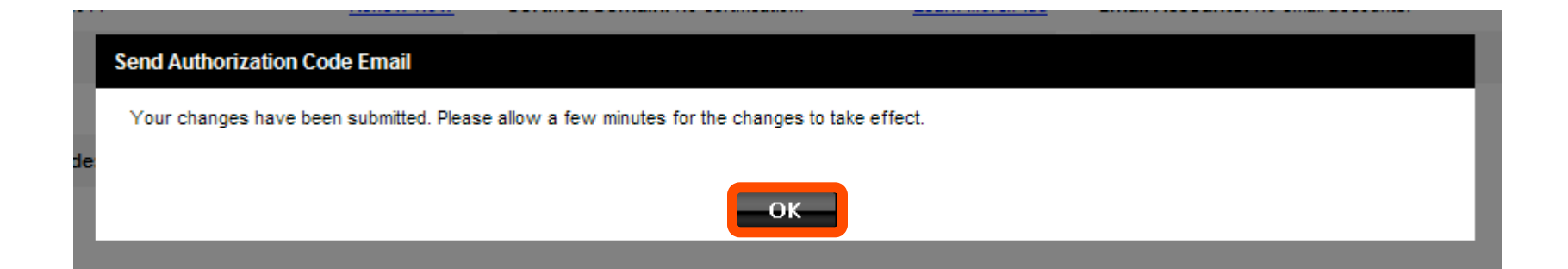

## Step 21: Check your email for the message with your authorization code

The authorization information you requested is as follows:

Domain Name: BOBSMITHSMILES1.COM

Authorization Info: 234K2093Y

You are ready to transfer your domain.